## 2020 上海执业药师专业科目继续教育

## 选课及 PC 端学习操作指南

**第一步:** 进入"上海药师网首页"(网址: <u>www.shys.org.cn</u>)点击"继续教育" 进行选课。登入账号为: **学员身份证号**,初始密码为: 111111。

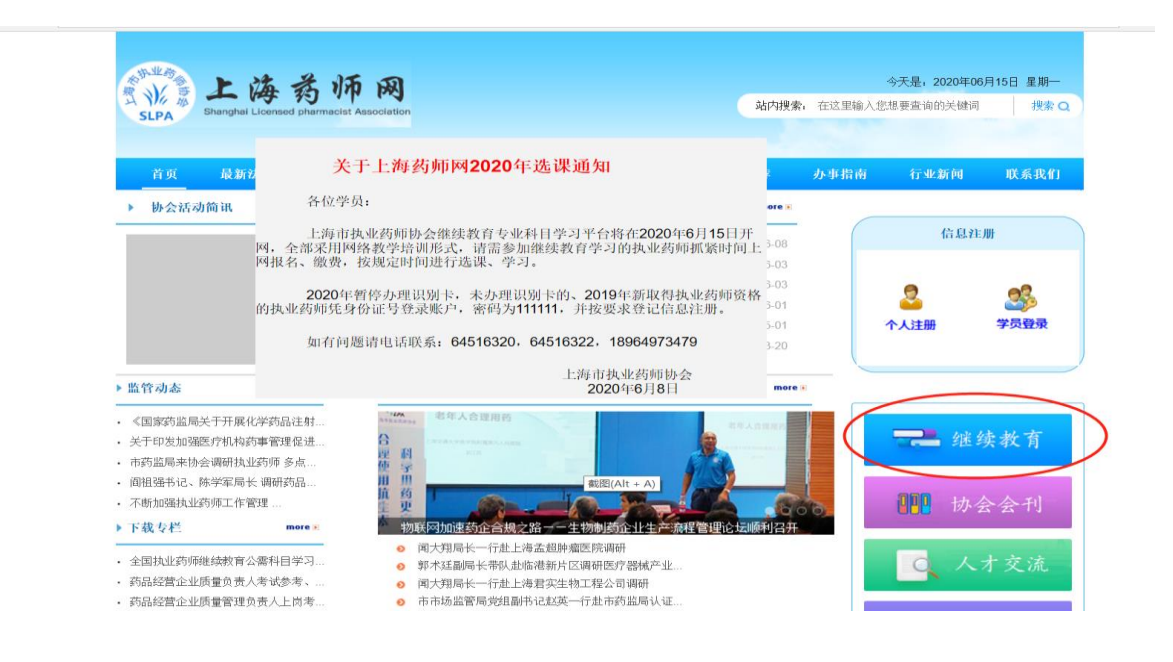

## 第二步:登入后,点击页眉处的"继续教育"

| = | 学员管理  | 财务管理 继续教育 统计报表 学分凭证打                                                                                                    | 印 人才交流 会员服务 |   | 上海药师 | M 1                             | ▶ 修改密码                         | ❹ 退出  |
|---|-------|----------------------------------------------------------------------------------------------------|-------------|---|------|---------------------------------|--------------------------------|-------|
| 1 | 个人学员i | ¥it <mark>an an an an an an an an an an an an an a</mark>                                                                                                    |             |   |      | ■ 通知                            |                                |       |
|   | 姓名    |                                                                                                    | 性别          | × |      | 标题<br>关于实施2020年上海市              | 日期<br>执业药原爆增                   |       |
|   | 身份证   |                                                                                                    | 年齡          |   |      | 教育的通知<br>关于实施2019年上海市<br>教育的通知  | 2020-1<br>执业药原继续<br>2019-1     | 03-13 |
|   | 手机号   | and the second second s | 是否协会会员      |   |      | 关于调整2017年执业到<br>训点的通知           | 师继续教育培<br>2017-                | 05-09 |
|   | 资格证编号 |                                                                                                    | 学历          | × |      | 执业的博制份记则卡的<br>定<br>关于实施2017年度执业 | 更用和管理规 2017-1<br>药师、从业药 2017-1 | 04-26 |
|   | 执业类别  | (                                                                                                    | 执业范围        |   |      | 师继续教育的通知<br>新版药师同学员操作说          | 间下载 2017-                      | 03-14 |
|   | 电子邮件  |                                                                                                    | 工作单位        |   |      | 继续教育选课提示2016<br>关于保持教育选课的思      | 8.8 2016-                      | 08-08 |
|   | 曲印刷   |                                                                                                    | 联系地址        |   |      | 关于2016年6月期间网<br>级的提示            | 度支付系统升<br>2016-1               | 06-06 |
|   | -48   |                                                                                                    | ]           |   |      | 继续被育网络课程提示                      | 2016-                          | 05-14 |
|   | 1.2   |                                                                                                    |             |   |      |                                 |                                |       |
|   |       |                                                                                                    |             |   |      |                                 |                                |       |

**第三步 情况一:**如无需补历年学时(历年学时都已修满,且已完成学分登记), 直接点击"确认下一步"进入选课环节。

| = | 学员管理                                | 财务管理 | 继续放育                      | 統計服果                           | 学分先进门印 | 人才交流           | 会员服务 |  |        | 上海药师网                | 张大大-  | ▶ 修改密码 | ◎過出     |  |  |  |
|---|-------------------------------------|------|---------------------------|--------------------------------|--------|----------------|------|--|--------|----------------------|-------|--------|---------|--|--|--|
| ۰ | 选课                                  |      | <ul> <li>Mexim</li> </ul> | 186757621                      |        |                |      |  |        |                      |       |        | 3.35.00 |  |  |  |
| ۰ | 我的法课                                |      | A 1218                    | -7-75°940A                     |        |                |      |  |        |                      |       |        | 24.00M  |  |  |  |
| 0 | 学分登记申请                              |      |                           | 充值 🔶 機定学分 🚺 🏟 逃课 🔶 确认选课 🏟 附认选课 |        |                |      |  |        |                      |       |        |         |  |  |  |
| ٥ | 网授学习                                |      |                           |                                |        |                |      |  |        |                      |       |        |         |  |  |  |
|   | 2020年度继续教育学分: 20 如果选一年的这里填写 20; 如果选 |      |                           |                                |        |                |      |  |        | 后的这里填写20,再勾选"补选往年学分" |       |        |         |  |  |  |
|   | s.                                  |      |                           | 条件                             |        |                |      |  |        |                      | 每课件学分 | 每课件学时  |         |  |  |  |
|   |                                     |      |                           |                                |        |                |      |  | 2020年度 | 20分                  | 2分    | 6课时    |         |  |  |  |
|   |                                     |      |                           | □ <b> <b> </b></b>             |        |                |      |  |        | 15分                  | 1.5分  | 4.5学时  |         |  |  |  |
|   |                                     |      |                           |                                |        |                |      |  | 2018年度 | 20分                  | 2分    | 6学时    |         |  |  |  |
|   |                                     |      |                           |                                |        |                |      |  | 2017年度 | 20分                  | 2分    | 6学时    |         |  |  |  |
|   |                                     |      |                           |                                |        | ✓ 确认下一步 2016年度 |      |  |        |                      | 2分    | 6学时    |         |  |  |  |
|   |                                     |      |                           |                                |        |                |      |  |        |                      |       |        |         |  |  |  |
|   |                                     |      |                           |                                |        |                |      |  |        |                      |       |        |         |  |  |  |

**第三步 情况二:**如需补修历年学分,请勾选相应年份后,点击"确认下一步 "进入选课环节。

| $\leftarrow$ | $\rightarrow$ U $\textcircled{o}$ | www.shys.org.cn/ys/course/selectCourse |               | □ ☆           | 白垩ん    | Ê       |
|--------------|-----------------------------------|----------------------------------------|---------------|---------------|--------|---------|
| =            | 学员管理 财务管理                         | 選擇教育<br>统计振表 学分先证打印 人才交流 会员服务          | 上海药师网         | <b>⊥</b> 张大大- | ▶ 條改密码 |         |
| ٥            | 选课                                | 8 14-1914/17201                        |               |               |        | a se im |
| o            | 我的选课                              | ▲ 近線子万朔以                               |               |               |        | ALC: NO |
| ¢            | 学分登记申请                            | 充值 📦 確定学分 🚺 🐽 法课 🐽 硫认选课 🍻 打印课          |               |               |        |         |
| 0            | 网络学习                              |                                        |               |               |        |         |
|              |                                   | 2020年序继续教育学分: 20 如果选一年的这里填写 20; 如!     | R选两年的这里填写20,7 | 再勾选"补选往年学分    |        |         |
|              | <                                 |                                        | 学年 总学分        | 每课件学分         | 每课件学时  |         |
|              |                                   | 2                                      | 20分           | 2分            | 61学8寸  |         |
|              |                                   | ☑ 补选往年学分 (每年20个学分) 2                   | )19年度 15分     | 1.5分          | 4.5学时  |         |
|              |                                   |                                        | 018年度 20分     | 2分            | 6学时    |         |
|              |                                   |                                        | 017年度 20分     | 2分            | 6学时    |         |
|              |                                   | 2                                      | 016年度 20分     | 2分            | 6学时    |         |
|              |                                   | 不需要补历年学分的学员,无需勾选!直接确认下一步               |               |               |        |         |

**第四步:**选择所需的相应课程(2020年专业科目需修满 20 学分),并点击"确 认选课"完成选课,扣费完成视为选课完成!

| $\leftrightarrow$ $\circ$ $\circ$ $\circ$ | www.shys.org | g.cn/ys/course/selectCours             | e?message=%E5%AD% | A6%E5%88%86%E7%A1%AE%E8%AE%A4 | %E6%88%90%E5%8A%9F%EF%BC%8C%E                                                                                                    | %82%A8%E6%8E%A | \5%E4%B8%8       | 8% 🛄 🛣 | ¢ ≌ &      | Ŀ ĿĊ             |  |
|-------------------------------------------|--------------|----------------------------------------|-------------------|-------------------------------|----------------------------------------------------------------------------------------------------|----------------|------------------|--------|------------|------------------|--|
| ■ 学员管理 财务管理                               | 继续教育         | 统计报表 学分凭                               |                   | 会员服务                          |                                                                                                    | 上海到            | 5师网 .            | 1      | ▶ 修改密码     |                  |  |
|                                           | ł            | 课时间                                    | -                 |                               |                                                                                                    |                |                  |        |            |                  |  |
|                                           | ~            | 按上课日期降序                                | ▲ 按上课日期升序         | 按各白季求选完                       | 新零课程后 确认选                                                                                                    | 🚔 🤇 🔽          | ✓ 确认选课 → 清空 Q 查询 |        |            |                  |  |
|                                           | 编号           | 课程名称                                   | 任课教师              | 上课时间                          | 授课学校 教学地点                                                                                                    | 选课人数           | 教学形式             | 课程学分   | 操作         |                  |  |
|                                           | 3571         | <u>流感下的何止中年</u><br>被轻视的流感,<br>被误解的"感冒" |                   | -                             | -                                                                                                    |                | 网授               | 2.0    | ✓ 已选       | $\triangleright$ |  |
|                                           | 3583         | 中西医结合诊治不孕症<br><u>的讲展</u>               |                   | -                             |                                                                                                    |                | 网授               | 2.0    | ✓ 已选       | $\supset$        |  |
|                                           | 3589         | <u>认知功能障碍药物治疗</u><br>原则                |                   | -                             | 10000                                                                                                    | 1000           | 网授               | 2.0    | ✔ 选择       |                  |  |
|                                           | 3592         | 消毒剂的合理应用                               |                   | -                             |                                                                                                    | 9              | 网授               | 2.0    | ✓ 已选       | $\triangleright$ |  |
|                                           | 3582         | 维生素的抗癌作用                               |                   | -                             |                                                                                                    |                | 网授               | 2.0    | ✔ 选择       |                  |  |
|                                           | 3591         | 零售药店的有效沟通技<br>近                        |                   | -                             | 1000                                                                                                    |                | 网授               | 2.0    | 🗸 🗸 已选     | $\triangleright$ |  |
|                                           | 3593         | 近视眼漫谈                                  |                   | -                             | 1000000                                                                                                    |                | 网授               | 2.0    | ✓ 已选       | Ь                |  |
|                                           | 3572         | 抗击肺炎,营养为先<br>——老年人肠内营养<br>和病毒性肺炎       |                   | -                             |                                                                                                    | -              | 网授               | 2.0    | ✓ 选择       | Í                |  |
|                                           | 3590         | 新冠肺炎疫情对医药行<br>业的影响                     |                   | -                             | and the second second sec | -              | 网授               | 2.0    | ✓ 选择       |                  |  |
|                                           | 3594         | "娇嫩如肺" 自我养护                            |                   | -                             | 100000                                                                                                    |                | 网授               | 2.0    | ✔ 选择       |                  |  |
|                                           | 找到3          | 9 祭记录, 显示 1 到 10                       |                   |                               |                                                                                                    |                |                  |        | н ∢ → н 10 | $\sim$           |  |
|                                           |              |                                        |                   |                               |                                                                                                    |                |                  |        |            | <b>1</b>         |  |

|             | ← → Ů ŵ vww.shys.org.cn/y/elective/page                                                                          |                                                                                  |                                      |                           |                            |         |                                                                                                    |                                                               |                                                                                                  |                                                                        |      |      |   |  |
|-------------|----------------------------------------------------------------------------------------------------|----------------------------------------------------------------------------------|--------------------------------------|---------------------------|----------------------------|---------|----------------------------------------------------------------------------------------------------|---------------------------------------------------------------|--------------------------------------------------------------------------------------------------|------------------------------------------------------------------------|------|------|---|--|
| ▶ 修改密码 ● 退出 | 1                                                                                                    | 上海药师网                                                                            |                                      |                           |                            | 11 会员服务 |                                                                                                    |                                                               |                                                                                                  | 继续教育                                                                   | 财务管理 | 学员管理 | ≡ |  |
|             |                                                                                                    |                                                                                  |                                      |                           |                            |         |                                                                                                    |                                                               | 18170                                                                                            |                                                                        |      | 选课   | ٥ |  |
|             |                                                                                                    |                                                                                  | 2                                    | 我的选课                      | 0                          |         |                                                                                                    |                                                               |                                                                                                  |                                                                        |      |      |   |  |
|             |                                                                                                    | 速                                                                                | 充值 🐽 确定学分【20.0学分】 🍙 选课 🍙 确认选课 🏟 打印票表 |                           |                            |         |                                                                                                    |                                                               |                                                                                                  |                                                                        |      |      |   |  |
|             |                                                                                                    |                                                                                  | 年份 Q 查询                              |                           |                            |         |                                                                                                    |                                                               |                                                                                                  |                                                                        |      |      |   |  |
| ▲ 打印课表      |                                                                                                    |                                                                                  |                                      |                           |                            |         |                                                                                                    |                                                               |                                                                                                  |                                                                        |      |      |   |  |
| - Janakots  | : 62524558                                                                                                    | 5< 按理:需要进行网络学习,请至(网络学习)单单下进行网络理想学习答题。若在网络学习过程中有任何问题。可以避差网络平台、手机力:15300929008.电话) |                                      |                           |                            |         |                                                                                                    |                                                               |                                                                                                  |                                                                        |      |      |   |  |
|             |                                                                                                    | Ŧ                                                                                | 卓,选10门2分的课                           | <b>\$1.5分的课程取消</b> 排      | 。经选了11门课,若是,请#             | 请看是否已   | 20分的                                                                                                    | &清看这里: 确认                                                     | 顺不足的学员                                                                                           | 提示余                                                                    |      |      |   |  |
| 选课人数 操作     | 教学形式                                                                                                    | 教学地点                                                                             | 授课学校                                 | 任课教师                      | 上课时间                       | 课程学分    | 学期                                                                                                    | 裡名称                                                           | រោ                                                                                               | 年份                                                                     |      |      |   |  |
|             | 网授                                                                                                    |                                                                                  | 6                                    |                           | -                          | 2.0     | 2020<br>年度                                                                                                    | 止 <u>中年——被轻视</u><br>故误解的"感冒"                                  | <u>流感下的何</u> 」<br>的流感,被                                                                          | 2020                                                                   |      |      |   |  |
|             | 网授                                                                                                    |                                                                                  | 2                                    |                           |                            | 2.0     | 2020<br>年度                                                                                                    | 营养为先——老年<br>养和病毒性肺炎                                           | 抗击肺炎。<br>人肠内营                                                                                    | 2020                                                                   |      |      |   |  |
| -           | 网授                                                                                                    |                                                                                  |                                      |                           | -                          | 2.0     | 2020<br>年度                                                                                                    | 的抗癌作用                                                         | 维生素                                                                                              | 2020                                                                   |      |      |   |  |
|             | 网授                                                                                                    |                                                                                  | -                                    |                           | -                          | 2.0     | 2020<br>年度                                                                                                    | 诊治不孕症的进展                                                      | 中西医结合                                                                                            | 2020                                                                   |      |      |   |  |
| 10.00       | 网授                                                                                                    |                                                                                  |                                      |                           | -                          | 2.0     | 2020<br>年度                                                                                                    | 轉药物治疗原则                                                       | 认知功能随                                                                                            | 2020                                                                   |      |      |   |  |
|             | 网授                                                                                                    |                                                                                  | -                                    |                           | -                          | 2.0     | 2020<br>年度                                                                                                    | <u>情对医药行业的影</u><br><u>明</u>                                   | 新冠肺炎疫                                                                                            | 2020                                                                   |      |      |   |  |
|             | 网授                                                                                                    |                                                                                  | -                                    |                           | -                          | 2.0     | 2020<br>年度                                                                                                    | 的有效沟通技巧                                                       | 零售药店                                                                                             | 2020                                                                   |      |      |   |  |
|             | 网授                                                                                                    |                                                                                  | a second                             |                           | -                          | 2.0     | 2020<br>年度                                                                                                    | 帅合理应用                                                         | 消毒充                                                                                              | 2020                                                                   |      |      |   |  |
|             | 較学形式       网授       网授       网授       网授       网授       の授       の授       の授       の授       の授       の授       の授 | 数学地点 (<br>の学地点) (<br>の) (<br>の) (<br>の) (<br>の) (<br>の) (<br>の) (<br>の) (<br>の   | 8, 选10[7]2分钟课机<br>授课学校               | 81.5分合)课程取消的<br>任课教が何<br> | 経滅了11门课,若是, 清神<br>上课时间<br> | 请看是否已   | 20分的,           学期           2020           年度           2020           年度           2020           2020           2020 | 3. 清看这里: 總认<br>理名称<br>上中年———————————————————————————————————— | 與不足的学長<br>這<br>這些下的何<br>的意思。<br>約<br>九時於完<br>生<br>子馬堅結合<br>认知功能開<br>新聞時次愛<br>愛書西古<br>過<br>遇<br>書 | 撮示余<br>年份<br>2020<br>2020<br>2020<br>2020<br>2020<br>2020<br>2020<br>2 |      |      |   |  |

**第五步:** 点击左侧 "网授学习" 可查看已选课程学习进度及已获得的学分,点击"继续学习" 或"去学习" 可直接跳转至学习平台。

| $\leftarrow$ $\rightarrow$ $\circlearrowright$ $\bigcirc$ www                                          | v.shys.org.cn/ys/course/websiteStudy |        |      |          |           |         | _ ☆ ☆ ≌ | E & & |  |  |  |
|----------------------------------------------------------------------------------------------------|--------------------------------------|--------|------|----------|-----------|---------|---------|-------|--|--|--|
| 学员管理 财务管理 報                                                                                            | 续教育 统计报表 学分凭证打印 人才交流 多               | 误服务    |      |          |           | 上海药师网 💄 | ▶ 修改感   | 病 Ů退出 |  |  |  |
| <ul> <li>◆ 选课</li> <li>◆ 我的法课</li> </ul>                                                               | ▲ 网授学习                               |        |      |          |           |         |         |       |  |  |  |
| ♥ 学分登记申请                                                                                               | <b>学期</b> 2020年度                     |        |      |          |           |         |         |       |  |  |  |
| ◆ 网授学习                                                                                                 |                                      |        |      |          |           | ×       | 清空 Q 查询 |       |  |  |  |
| 提醒:完成学习的学员请至【学分量记申请】菜单下申请登记学分,申请通过后才能获得本学期的学分凭证。若在网授学习过程中有任何问题,可以联系网络平台,手机为:15300929008,电话<br>62524558 |                                      |        |      |          |           |         |         |       |  |  |  |
| $\sim$                                                                                                 | 特别注意:学习完成后,请刷新本页面,同步学习数据!!           | $\sim$ |      |          |           |         |         |       |  |  |  |
| <b>`</b>                                                                                               | 课程名称                                 | 学年     | 签到时间 | 学习时长(小时) | 视频学习进度(%) | 作业分数    | 是否完成    | 操作    |  |  |  |
|                                                                                                    | 流感下的何止中年——被轻视的流感,被误解的"感冒"            | 2020   |      | 0.22     | 11.1      | 100.0   | 进行中     | 继续学习  |  |  |  |
|                                                                                                    | 抗击肺炎,营养为先——老年人肠内营养和病毒性肺炎             | 2020   |      | 0.25     | 12.5      | 100.0   | 进行中     | 继续学习  |  |  |  |
|                                                                                                    | 维生素的抗癌作用                             | 2020   |      | 0.0      | 0         | 0       | 未完成     | 去学习   |  |  |  |
|                                                                                                    | 中西医结合诊治不孕症的进展                        | 2020   |      | 0.0      | 0.0       | 0.0     | 未完成     | 去学习   |  |  |  |
|                                                                                                    | 认知功能障碍药物治疗原则                         | 2020   |      | 0.0      | 0.0       | 0.0     | 未完成     | 去学习   |  |  |  |
|                                                                                                    | 新冠肺炎疫情对医药行业的影响                       | 2020   |      | 0.0      | 0.0       | 0.0     | 未完成     | 去学习   |  |  |  |
|                                                                                                    | 零售药店的有效沟通技巧                          | 2020   |      | 0.0      | 0.0       | 0.0     | 未完成     | 去学习   |  |  |  |
|                                                                                                    | 消毒剂的合理应用                             | 2020   |      | 0.0      | 0.0       | 0.0     | 未完成     | 去学习   |  |  |  |

**第六步:**进入学习平台后,点击"继续学习"进行学习,或右侧"课件""作业" 查看课程的不同章节和课后练习。

| 🗎 抗击肺炎,营养为先                                                                                                    | 首页 在线学习 <b>~</b> 课程答疑                                          | 通知 统计                                      | 继续教育学习平台   🧾                                                                                                    |
|----------------------------------------------------------------------------------------------------|----------------------------------------------------------------|--------------------------------------------|----------------------------------------------------------------------------------------------------|
| 新ビーボビーデー<br>大山時度、夏森为先<br>- REEBA (E) BRAINTERT<br>RANGERSON<br>AND<br>AND<br>AND<br>AND<br>AND<br>AND<br>AND<br>AN | 【抗击肺炎,营养为先──老年人」<br>已完成脱颖数量 1个<br>上次学习节点 第一章・抗击肺炎,营养<br>脱频学习进度 | 场内营养和病毒性肺炎<br>标为先001 - 抗击肺炎,营养为先001        | 供送算法         論         論         記           推奨学习         課件         作业         资料         等記           1/8         直番出現         副         目         合           阿労         自         介入资料 |
| 授课教师                                                                                                    | 关键词                                                            | <b>课程大纲</b><br>该门课程共有 2章 9岁                |                                                                                                    |
| 简介 系统介绍           開课程简介           此次新冠時炎疫情中,营养支机制、如何主动销查存在营养                                                       | 2.特是抗击重症肺炎的重要环节。本讲课纪<br>风险的患者、怎样选择合理营养支持方案                     | 1.合老年患者的特点,着重讲解了重症肺炎患<br>1.以及营养治疗中可能遇到的问题。 | 者营养不良发生                                                                                                    |

**第七步:** 进入视频学习阶段,页面左侧为课程目录,学员需按顺序完成所有视频的观看方可获得相应的视频成绩(注:第一遍观看视频时不能拖动进度条,否则 无法获得相应学时!)

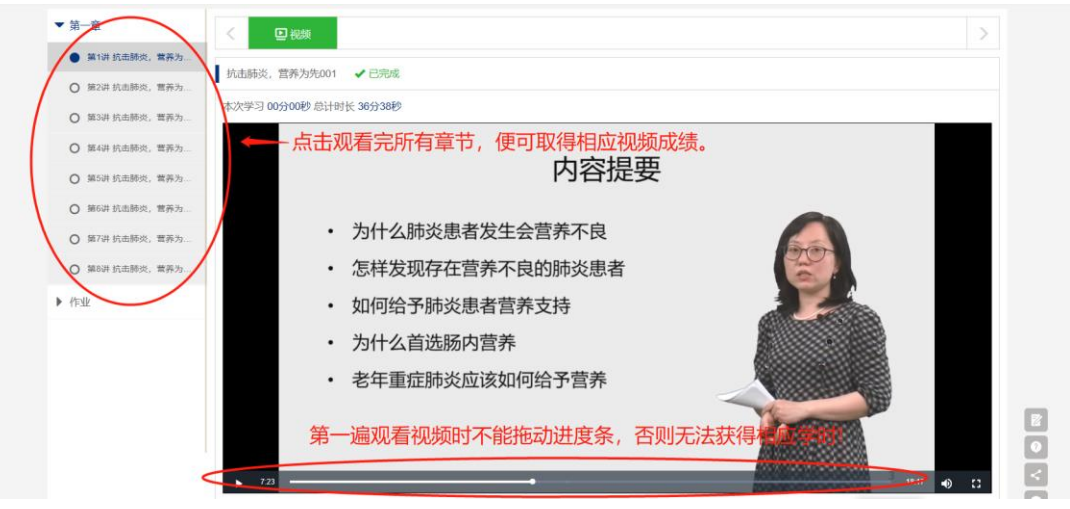

**第八步:**点击右侧"作业"完成课后练习。课后练习需完成所有题目后一起提交,并取得的 60 分及以上的成绩。

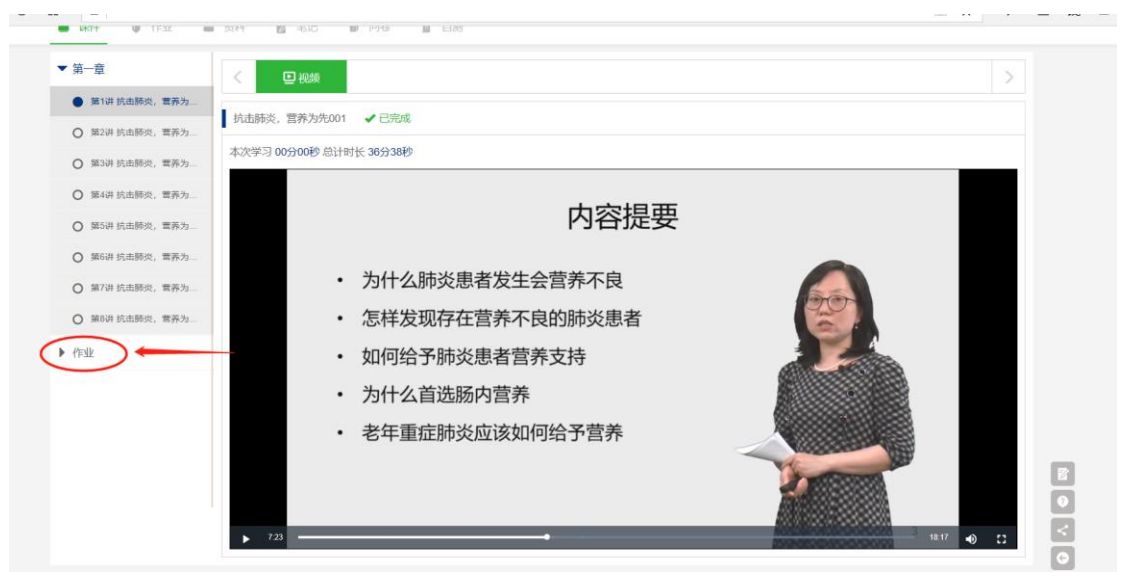

综合成绩80分为合格,方可获得该课程相应学分,综合分由视频成绩+作业成绩 合计组成(视频课程和课后作业各占50%,视频课件必须完整看完全过程,计为 50分,作业可以重复提交直至60分以上为合格)。

| 📔 抗击肺炎,营养为先…                                                                                                    | 首页 在线学习-                          | 课程答疑 通知    | 统计          | 继续                 | 教育学习平台 |   |  |  |  |  |  |  |  |
|----------------------------------------------------------------------------------------------------|-----------------------------------|------------|-------------|--------------------|--------|---|--|--|--|--|--|--|--|
| ■课件 ■作业 ■                                                                                                    | 资料 😰 笔记 💣                         | 问卷 📑 自测    |             |                    |        |   |  |  |  |  |  |  |  |
| ▶ 第一章                                                                                                    | < 🛛 作业                            |            |             |                    |        | > |  |  |  |  |  |  |  |
| ▼ 作业                                                                                                    | 作业名称·作业                           |            |             |                    |        |   |  |  |  |  |  |  |  |
| 第1讲作业                                                                                                    | TRACTION TRAC                     |            |             |                    |        |   |  |  |  |  |  |  |  |
| <ul> <li>作业时间:无时限</li> <li>作业死别:平时作业</li> </ul>                                                                                                    |                                   |            |             |                    |        |   |  |  |  |  |  |  |  |
|                                                                                                    | <ul> <li>作业类型: 题库作业</li> </ul>    |            |             |                    |        |   |  |  |  |  |  |  |  |
|                                                                                                    | <ul> <li>出题方式:选定题目固定II</li> </ul> | 顶序         |             |                    |        |   |  |  |  |  |  |  |  |
| 3.7.1.前92、目存がた。     100     在3593     1242 (14)     101     100     100       第件     ● 作业     第     第     100     100     100     100       第件     ● 作业     ● 第     100     100     100     100     100       第     ● 作业     ● 作业     ●     ●     ●     ●     ●     ●       ● 第     ● 作业     ●     ●     ●     ●     ●     ●     ●       ● 作业     ●     ●     ●     ●     ●     ●     ●     ●       ● 常     ●     ●     ●     ●     ●     ●     ●     ●       ● 第     ●     ●     ●     ●     ●     ●     ●     ●       ● 第     ●     ●     ●     ●     ●     ●     ●     ●       ●     ●     ●     ●     ●     ●     ●     ●     ●       ●     ●     ●     ●     ●     ●     ●     ●     ●       ●     ●     ●     ●     ●     ●     ●     ●       ●     ●     ●     ●     ●     ●     ●       ●     ●     ●     ●     ●     ● |                                   |            |             |                    |        |   |  |  |  |  |  |  |  |
|                                                                                                    |                                   |            | 最高分数: 100 分 | 本次分数: <b>100</b> 分 |        |   |  |  |  |  |  |  |  |
|                                                                                                    |                                   |            | 查看作业        | 再做一次               |        |   |  |  |  |  |  |  |  |
|                                                                                                    | 1 说明                              |            |             |                    |        | 2 |  |  |  |  |  |  |  |
| (                                                                                                    | 1、综合成绩80分为                        | 1合格分,由视频成绩 | +作业成绩合计组成;  |                    |        |   |  |  |  |  |  |  |  |
|                                                                                                    | 2、视频课件必须完                         | 整看完全过程, 计为 | 50分;        |                    |        |   |  |  |  |  |  |  |  |
|                                                                                                    | 3、作业可以重复损                         | 交,直至60分以上为 | 合格。         |                    |        |   |  |  |  |  |  |  |  |

**第九步:**返回上海药师网,登录个人账号→点击"继续教育"→"网授学习", 查看是否已有学习记录。

| = | 学员管理   | 财务管理 | 继续教育 统计                                                                                                    | 残表 学分凭证打印                      |         | 误服务  |      |          |           | 上海药师网 | 1  | ▶ 修改密码 | Ů 退出  |  |  |  |
|---|--------|------|----------------------------------------------------------------------------------------------------|--------------------------------|---------|------|------|----------|-----------|-------|----|--------|-------|--|--|--|
| ٥ | 选课     |      | • 网络举习                                                                                                    |                                |         |      |      |          |           |       |    |        |       |  |  |  |
| ٥ | 我的选课   |      | A MX7-5                                                                                                    |                                |         |      |      |          |           |       |    |        |       |  |  |  |
| ٥ | 学分登记申请 |      | 学期                                                                                                    | <b>学期</b> 2020年度 ~ <b>课程名称</b> |         |      |      |          |           |       |    |        |       |  |  |  |
| • | 网授学习   |      |                                                                                                    | × 清空 Q 直询                      |         |      |      |          |           |       |    |        |       |  |  |  |
|   | <      |      | 提醒:完成学习的学员请至【学分登记申请】菜单下申请登记学分,申请通过后才能获得本学期的学分凭证。若在网授学习过程中有任何问题,可以联系网络平台,手机为:15300929008,电话为:<br>62524558<br>特别注意:学习完成后,请册新本页面,周步学习数据!!! |                                |         |      |      |          |           |       |    |        |       |  |  |  |
|   |        |      |                                                                                                    | 课程名称                           |         | 学年   | 签到时间 | 学习时长(小时) | 视频学习进度(%) | 作业分数  | 是否 | 完成     | 操作    |  |  |  |
|   |        |      | 流感下的何止中的                                                                                                    | ∓──被轻视的流感,被                    | 误解的"感冒" | 2020 |      | 0.0      | 0         | 0     | 栽  | 完成     | 去学习   |  |  |  |
|   |        |      |                                                                                                    | 漫谈中医养生文化                       |         | 2020 |      | 已完成      | 已完成       | 已完成   | O  | 完成     | 已完成 > |  |  |  |
|   |        |      |                                                                                                    | 食疗助您吃出免疫力                      |         | 2020 |      | 0.0      | 0.0       | 0.0   | 栽  | 完成     | 去学习   |  |  |  |
|   |        |      |                                                                                                    | 维生素的抗癌作用                       |         | 2020 |      | 0.0      | 0.0       | 0.0   | 未  | 完成     | 去学习   |  |  |  |
|   |        |      | 常见慢病的营养治疗                                                                                                    |                                |         |      |      | 0.0      | 0         | 0     | 未  | 完成     | 去学习   |  |  |  |
|   |        |      | 心血管常                                                                                                    | 见慢病基石用药管理与(                    | 〉脏康复    | 2020 |      | 0.0      | 0.0       | 0.0   | 未  | 完成     | 去学习   |  |  |  |